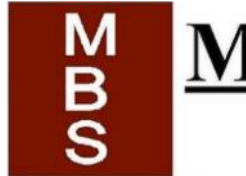

# Multiple Business Systems

MBE / WBE Certified · 708-799-3400

## ----Setting Up ActivInspire on a Mac----

### To note in advance:

- ActivInspire does conflict with some other programs that you might have installed.
- ActivInspire is known to conflict with McAfee Antivirus Scanner, you might want to disable it.
- If the McAfee scan is left on, it is known to delete certain ActivInspire files.
- On a Mac, ActivInspire with Windows 7 must be run through Bootcamp, not Parallels.

### To have full use of ActivInspire on your Mac, make sure:

- 1. You have the proper version of Inspire installed, and proper driver.
- 2. Your settings are properly set:
  - a) The display is set to mirror what is on the computer screen on the board
  - b) Power-saving screen timeout happens after 1 hour (or longer)
  - c) ActivPen and Touch are both enabled

.....

d) Sound comes out of the board's speakers (for 300/500 series boards)

1. Proper version of ActivInspire:

- Check that you have the ActivInspire you have.
  - Choose "ActivInspire"
  - then "About ActivInspire"
- It will tell you what version you have

ActivInspire 1.7 is for Mac OS X v10.6 - 10.8 (Snow Leopard / Lion / Mountain Lion) -requires ActivDriver v5.9.16.dmg

ActivInspire 1.6 is for Mac OS X v10.4 - 10.6 (Tiger / Leopard / Snow Leopard) -requires ActivDriver v5.7.25.dmg

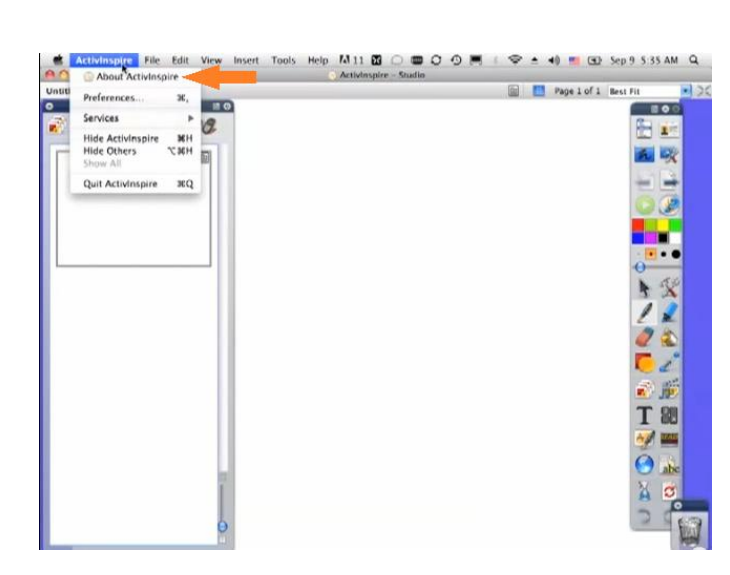

Note\*\* You can download the drivers here:

http://www.prometheanplanet.com/en-us/Support/ProductPage.aspx?product=22

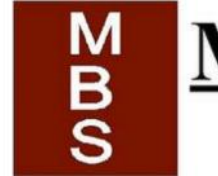

# MULTIPLE BUSINESS SYSTEMS

MBE / WBE Certified · 708-799-3400

# ----Setting Up ActivInspire on a Mac----

#### .....

- 2. Change Settings
  - a. Mirror your computer display on the board

System Preferences>Displays>Arrangement>Mirror Displays

- b. Stopping the computer from sleeping
  - System Preferences>Energy saver
  - Set to at least 1 hour before screen timeout

| Show All                                            | Thur                                                     | nderbolt Display         | Q               |       |
|-----------------------------------------------------|----------------------------------------------------------|--------------------------|-----------------|-------|
|                                                     | Display                                                  | Arrangement Color        |                 |       |
| To rearrange the display<br>To relocate the menu ba | s, drag them to the desin<br>r, drag it to a different d | red position.<br>isplay. |                 |       |
|                                                     |                                                          |                          |                 |       |
|                                                     |                                                          |                          |                 |       |
| Mirror Dicplane                                     |                                                          |                          |                 |       |
| Mintor Displays                                     |                                                          |                          |                 |       |
| Show displays in me                                 | nu bar                                                   | Gather Window            | vs Detect Displ | ays ( |

#### •••••

2c. Enabling touch and pen at the board

- "ActivInspire" dropdown, then "Preferences"
- Make the following selections
  - Change touch interoperability to "OS compatible"
  - Change touch input handling to
  - "ActivPen and Touch" or "Full Touch"

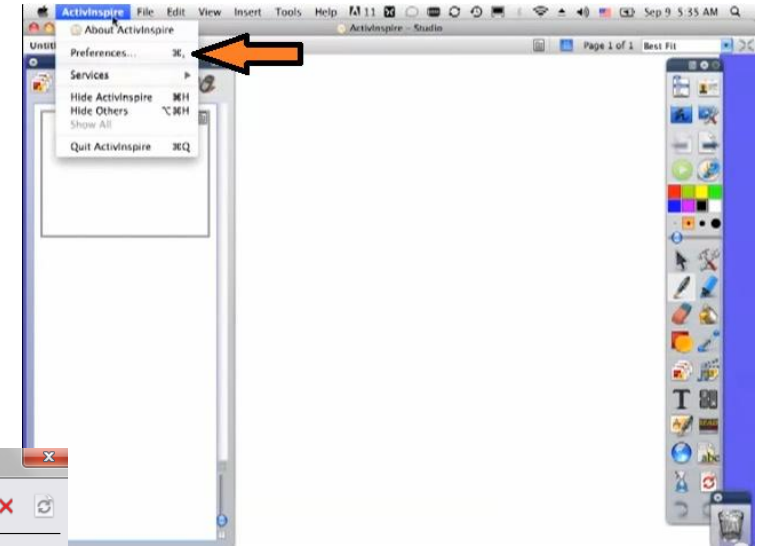

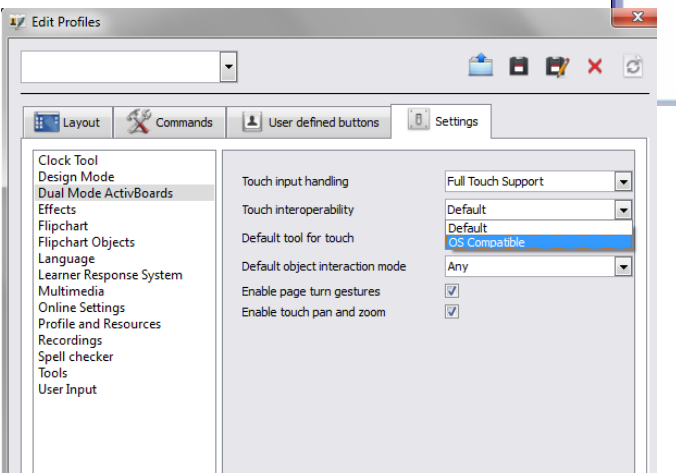

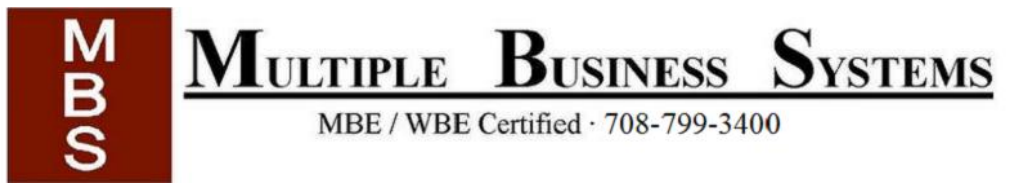

# ----Setting Up ActivInspire on a Mac----

.....

### 2d. Have sound come out of the board (300/500 series)

System Preferences>Sound

|                              | Sound                  |            |
|------------------------------|------------------------|------------|
| Show All                     |                        | ٩          |
|                              | Sound Effects Output I | nput       |
| Choose a device for sou      | nd output              |            |
| Name                         | Туре                   |            |
| Internal Speakers            | Built                  | -in Output |
| Promethean USB Audio         | USB                    |            |
|                              |                        |            |
| Settings for the selected of | device:                |            |
| Balance                      | : •                    |            |
|                              | 16-11                  | F WATH     |

Additional Notes:

- Enable the on-screen keyboard
- Add the resource pack, there are many good materials there. <u>Click</u> to view a few.

|                    | Cey Repeat                                                           |                                                                  | D                                           | alay Until Re                           | peat     |
|--------------------|----------------------------------------------------------------------|------------------------------------------------------------------|---------------------------------------------|-----------------------------------------|----------|
| Off Slow           |                                                                      | Fast                                                             | Long                                        | - Y - I                                 | Short    |
| Use<br>Whe<br>feat | all F1, F2, e<br>in this option i<br>ures printed o<br>omatically il | tc. keys as st<br>s selected, pre<br>n each key.<br>luminate key | tandard fur<br>ss the Fn key<br>board in lo | ction keys<br>to use the spe<br>w light | cial     |
| Turn o             | ff when com                                                          | puter is not                                                     | used for:                                   |                                         |          |
| 1                  | 10 secs                                                              | 30 secs                                                          | 1 min                                       | 5 mins                                  | Never    |
| 5 secs             |                                                                      |                                                                  |                                             |                                         |          |
| S secs             | w Keyboard                                                           | & Character                                                      | Viewers in                                  | menu bar 🗌                              | Input So |